# 青海省 2025 年普通高考志愿填报 系统考生操作手册

(供适应性演练模拟填报志愿参考使用)

一、登录方式

使用计算机登录,建议使用 360 安全浏览器极速模式、 chrome、IE9.0 以上版本等浏览器。

考 生 可 登 录 " 青 海 省 教 育 考 试 网 " (https://www.qhjyks.com),进入数字招考服务大厅"综合 管理平台",填报志愿。

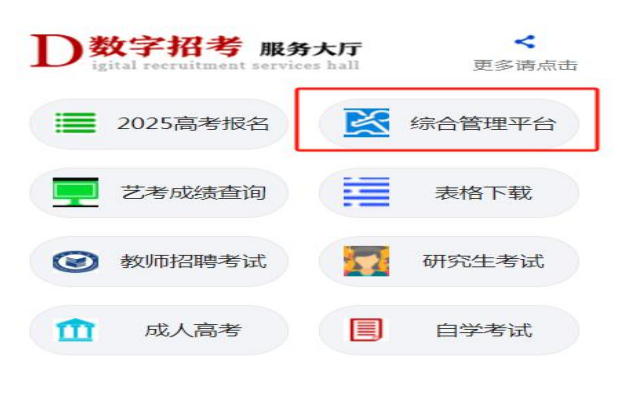

图-1

点击"综合管理平台",进入登录界面。登录系统支持 两种登录方式:

1. 密码登录。登录用户名为考生号/证件号/高考报名时 填写的手机号码,密码为适应性测试考生准考证上记载的初 始登录密码。

2. 短信登录。考生通过高考报名时预留的手机号码接收 验证码方式进行登录。

| 入 青海省教育考试业务管理平台-考生端                                                | 账号密码登录             |
|--------------------------------------------------------------------|--------------------|
| 登录用户名为考生号/证件号/高考报名时编写的"本人手机号码",密码为适应性                              | 密码登录 知信登录          |
| 测试考生准考证上记载的初始登录密码。忘记密码的考生,可联系考区招办进行<br>查询。                         | 200000000          |
| 通知公告                                                               |                    |
| ○ 資源量2025年編号時回該单語MTI MEGGAR 2022日<br>○ 关于做好2025年書局書局局院投分送考试招生工作的通知 |                    |
| O 85782691154882148                                                | image > 12176 2587 |
|                                                                    | 立即發展               |

#### 二、计划查询

考生成功登录后,点击系统左侧【我的志愿填报】→【计 划查询】,首次进入需要考生阅读志愿填报须知。注意:此 页面还显示考生的个人基本信息,包括姓名、考生号、身份 证号等,请务必仔细核对个人信息,如图-3所示:

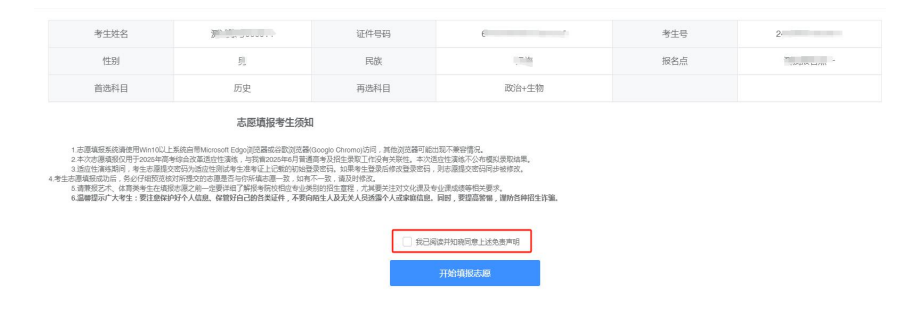

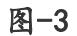

考生根据当前填报阶段,选择批次、科类,点击"计划查询",即可查询到对应的计划。如图-4所示:

| (約)用小管計算 ~<br>我的点面或相對 ^<br>11 秋雨雨 |        |                             |    |
|-----------------------------------|--------|-----------------------------|----|
| 2                                 | 14根約19 | 青海省2025年普通高考适应性演练态源填报       |    |
| 04036                             | 城报时间   | 2025                        |    |
| 上版表                               | 此次     | ₫ P <sup>1</sup> gamini and | τ. |
| 万史志愿查询                            | 利果     | 历史舆                         |    |
| 1.3574/0374800                    |        | t+summa                     |    |
|                                   |        |                             |    |

图-4

通过"院校条件筛选"和"专业条件筛选"筛选 院校专业信息。不同考试类型的考生只能查询到对应 招考类型下的招生计划。如图-5-A、图-5-B所示:

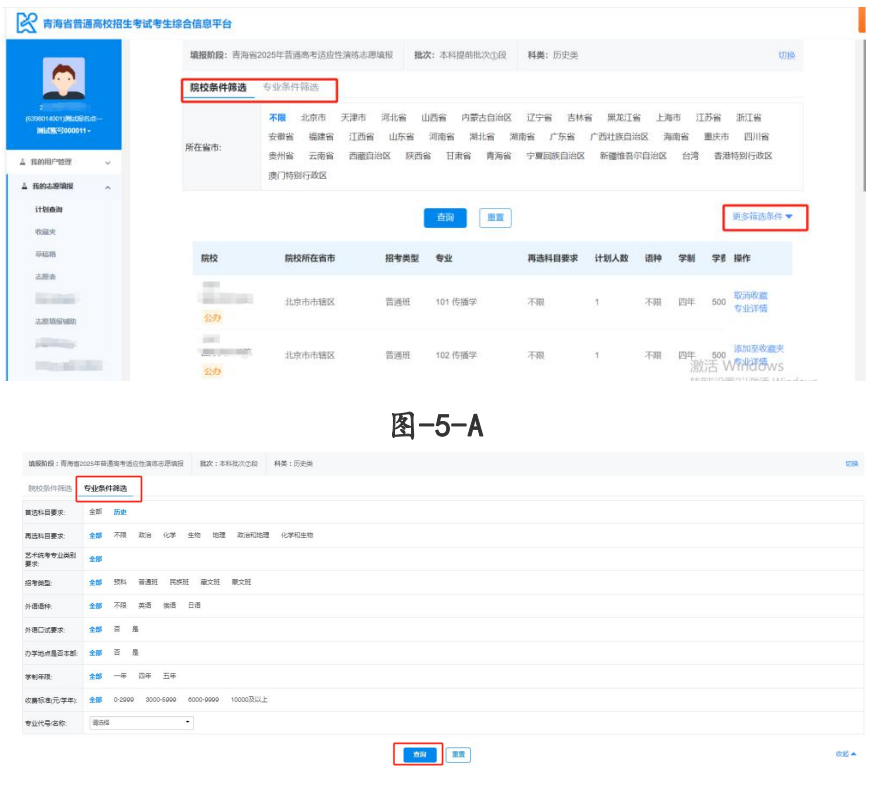

图-5-B

考生根据自行选择的筛选条件下对应列出的专业计划。 专业详情包含招生办学地点、再选科目要求、学制等方面的 内容,如图-6所示:

|                      | HARRING PROFESSION   | 南海街2025年普通南部   | 的复数的第三人称单数           | :本科媒体制态和图          | 料曲: 历史美   |   | 17198                    |
|----------------------|----------------------|----------------|----------------------|--------------------|-----------|---|--------------------------|
|                      | 院校泰住                 | 专业资格           |                      |                    |           | × |                          |
| 01001400120000000    | 1000                 | 的校: 1037国际关系学校 |                      | 招考谈您: 數條用          |           |   | 上海市 江苏省 浙江省              |
| - BHLERE \$2000011 - | 10.75-0676-          | 912/040        | 101                  | 19712-19580s       | 传播学       |   | 海南省 重庆市 四川省              |
| REAVARIA-REER ~      | THE CALIFIC PARTY OF | 的学校的           | 3139015              | 91353544           | 不限        |   | 自然 台湾 南港特别行政区            |
| RISCHING ~           |                      | 9HBCBR         | a                    | 9231               | 四年        |   |                          |
| 11 Distancian        |                      | 0-2525-0       | 6000                 | MARINE             | 6540      |   | 服多销运条件 🛩                 |
| etoiz et             |                      | 44.00 00010    | 3000                 | PROJECT STREET     | 0.730     |   |                          |
| 4040MG               | 院校                   | 再选科日要求         | 不開                   | 121生1于458数         | 1         |   | 144 SAU SU 1917          |
| 1.82.41              | 1037                 | 艺术病考查业质则要求     |                      |                    |           |   | TO DANK ME               |
| 2-1010029-402        | 12577                | 96(E           | 2012年1月1日本部総考許中半月3日5 | LAND. JOPPEND LONG | briteles: |   | · 四年 500 - 参引的关键         |
|                      | 1037                 |                |                      |                    |           | _ |                          |
|                      | DURKY                | 派学院 北京市        | TITELY TELEVIL       | 10.2 作酬学           | 不限 1      | 3 | SIB 1917 500 100/101/000 |

图-6

考生可将感兴趣的院校专业添加至"收藏夹"进行收藏,如图-7所示:

| 院校                              | 院校所在省市 | 招考类型 | 专业            | 再选科目要求 | 计划人数 | 语种 | 学制 | 学费    | 操作             |
|---------------------------------|--------|------|---------------|--------|------|----|----|-------|----------------|
| 1037 国际关系学院<br>公内               | 北京市市辖区 | 普通班  | 101 传播学       | 不限     | 1    | 不限 | 四年 | 5000  | 添加至收藏夫<br>专业详情 |
| 1037 国际关系学院<br>公 <mark>の</mark> | 北京市市辖区 | 普通班  | 102 传播学       | 不限     | 1    | 不限 | 四年 | 5000  | 添加至收藏夹<br>专业详情 |
| 4152 中南财经政法大学<br>211 公办         | 湖北省武汉市 | 普通班  | 101 公安学类      | 政治     | 1    | 不限 | 四年 | 4500  | 添加至收藏夹<br>专业详情 |
| 4629 海南科技职业大学<br>民か             | 海南省海口市 | 普通班  | 101 水路运输与海事管理 | 不限     | 1    | 不限 | 四年 | 36900 | 添加至收藏夹<br>专业详情 |

# 三、填报志愿

考生在填报时须先在草稿箱中填报志愿草稿,志愿草稿核对无误后,须提交至志愿表完成志愿填报。 具体步骤如下:

#### (一) 添加志愿草稿

方式一:考生通过系统左侧的【我的志愿填报】→【收 藏夹】→【添加至草稿箱】可以将收藏夹中的院校专业添加 至草稿箱,也可以选择批量添加,如图-8所示:

|                                     |            | 青海嶺    | 2025年普通高考适应性演           | 这志厚填服        |           |             |          |           |        |          |         |                         |
|-------------------------------------|------------|--------|-------------------------|--------------|-----------|-------------|----------|-----------|--------|----------|---------|-------------------------|
|                                     |            | -3-feb | 國際認識 本科總部               | 能失应段 本科提     | 期能次①段     | 本科提訪他次④段 本科 | 提訪社次⑤段 演 | 职 (安科) 總部 | 北次 (公) | 安司法军:    | L美型) ⑥段 | 本科批次委員                  |
|                                     |            | 調用     | (专科) 提問起次 (特殊度          | (12) (8段) 高职 | (专科) 乱次急的 | 2           |          |           |        |          |         |                         |
| 014001306.0088<br>004001306.000011- | <b>n</b> - | 防使装    | \$                      |              |           |             |          |           |        |          | 20      |                         |
|                                     |            | PAS    | 1- 645                  |              |           |             |          |           | 11-5   | ie town  | 21025   | THE ADD ADD STOCKED AND |
| NELPHIE                             | ~          |        | L. 1799                 |              |           |             |          |           | THOM   | USO TIL. | 1-0310  | headlocorproduc         |
| BOLLIN MARINE                       | ~          |        | 院校                      | 院校所在省市       | 招考类型      | 专业          | 再进科目要求   | 计划人数      | 语种     | 学制       | 学费      | 操作                      |
| Distrilo                            |            |        |                         |              |           |             |          |           |        |          |         |                         |
| 藏夾                                  |            |        | 1037                    | 北京市市辖区       | 告)616     | 101 传播学     | 不暇       | 1         | 不限     | 四年       | 5000    | 添加至草稿箱<br>取消收藏          |
| 40.95                               |            |        | PUBLIC OF A MP          |              |           |             |          |           |        |          |         | 专业详确                    |
| 80                                  |            |        | 4152                    |              |           |             |          |           |        |          |         | 添加至草稿稿                  |
|                                     |            | -      | 中南财经政法大学                | 潮北省武汉市       | 营通班       | 101 公安学美    | 政治       | 1         | 不限     | 四年       | 4500    | 取消收置                    |
|                                     |            |        | 211                     |              |           |             |          |           |        |          |         | - ALTIN                 |
| as extracted to                     |            |        | 4629 (加加和44年80-00-1-194 | 海南省海口市       | 普通班       | 101         | 不限       | 1         | 不限     | 四年       | 36900   | 10月11年中期8月<br>取消的収蔵     |
|                                     |            |        | Parat House Con-        |              |           | 水油运用中用带管理   |          |           |        |          |         | 专业详确                    |
| -                                   |            |        | 4629                    |              |           |             |          |           |        |          | 淑洁 W    | 湯后金給納                   |

图-8

方式 2:考生直接在草稿箱中添加志愿草稿。考 生可通过系统左侧的【我的志愿填报】→【草稿箱】 →【编辑】→【新增志愿】直接添加志愿草稿,如图 -9 所示:

| MILLING SIZE                                                                                                    | 明時前2005年前連高考決                                                                                                    | Paulific and a second second                                          |                               |             | ~                        |                                                                                                    |                                                                                                    | 20/08                                                       |
|----------------------------------------------------------------------------------------------------|----------------------------------------------------------------------------------------------------|-----------------------------------------------------------------------|-------------------------------|-------------|--------------------------|----------------------------------------------------------------------------------------------------|----------------------------------------------------------------------------------------------------|-------------------------------------------------------------|
| 0 18(STR10) : 2                                                                                                    | 025-00 +0 00 00 000                                                                                                    | 0                                                                     |                               |             |                          |                                                                                                    |                                                                                                    |                                                             |
| 96.20                                                                                                    |                                                                                                    |                                                                       |                               | 65 M        | 可助服務問                    | 10 46. Th 80 10                                                                                                    | <b>用百日间被击用地中</b>                                                                                               | 19-12                                                       |
| 14-F4 IN MISSION (D) R                                                                                                    |                                                                                                    |                                                                       |                               | 105 \$2,99  | 12                       | 0                                                                                                    | 10                                                                                                    | 57.52 90,00                                                 |
| 中科理研究研究部                                                                                                    |                                                                                                    |                                                                       |                               | 05 \$2,0%   | 60                       | 0                                                                                                    | <b>a</b>                                                                                                    | 5215 VEH                                                    |
| 14-63-02-02-02-02-02-02-02-02-02-02-02-02-02-                                                                                                    |                                                                                                    |                                                                       |                               | 275 (22,04) | 60                       | 0                                                                                                    | -                                                                                                    | 2012. 99.00                                                 |
| 本科資料批次金段                                                                                                    |                                                                                                    |                                                                       |                               | 101 92 ML   |                          | 0                                                                                                    | -                                                                                                    | F232. 99.90                                                 |
| 中科理研究区域                                                                                                    |                                                                                                    |                                                                       |                               | 105 92 PR   | 10                       | D                                                                                                    | 10                                                                                                    | 55.58 0840                                                  |
| 考生综合体应平台                                                                                                    |                                                                                                    |                                                                       |                               |             |                          |                                                                                                    |                                                                                                    |                                                             |
| ACCESSION ACCESS OF THE REAL                                                                                                    | 1                                                                                                    |                                                                       |                               |             |                          |                                                                                                    |                                                                                                    | West How                                                    |
| 用这个主要将有限的名                                                                                                    | ND12 84.98 1                                                                                                    | 阿史州                                                                   |                               |             |                          |                                                                                                    |                                                                                                    |                                                             |
|                                                                                                    |                                                                                                    |                                                                       |                               |             |                          |                                                                                                    |                                                                                                    |                                                             |
| 本斑喀号                                                                                                    |                                                                                                    | 期代代文                                                                  | 招有关型                          |             | 45.45                    | 48-25-882                                                                                                    | A alting                                                                                                    | 100.91                                                      |
| 志愿序号                                                                                                    |                                                                                                    | 8519                                                                  | 旧有关型                          |             | 10 14 20 10              | #280                                                                                                    | Allenter                                                                                                    | 國作                                                          |
| 志愿论号                                                                                                    |                                                                                                    | Bb19                                                                  | 相考供型                          |             | 10 99 80 101<br>19 49 40 | 10 25 882                                                                                                    | Alan fri                                                                                                    | 5845                                                        |
| 本團略号                                                                                                    |                                                                                                    | Birtite                                                               | 相考类型                          |             | 10 M 82 M                | 10 C 182                                                                                                    | Allent -                                                                                                    | 1841:<br>1                                                  |
| vita 1984 nije milj                                                                                                    |                                                                                                    | Bhł¢                                                                  | 相考美型                          |             | 10 (4) 80 (8)            | <b>新古殿</b> )                                                                                                    | A ann froi                                                                                                    | ill fr                                                      |
| 志愿喻号                                                                                                    |                                                                                                    | Rits.                                                                 | 相有关型                          |             | 10 H) 80 H               | <b>始</b> 西國J                                                                                                    | Allinoi .                                                                                                    | 56 ft                                                       |
| 本.Birk 9<br>试考生综合信息平台<br>新始末期                                                                                                    |                                                                                                    | R612                                                                  | NR 49 类 国                     |             | 10 H) 80 IR              | 86 (1982)                                                                                                    | (alter)                                                                                                    | 1911                                                        |
| 本.000k号<br>试考生综合信息平台<br>新聞志愿                                                                                                    | WOODSHIP D                                                                                                    |                                                                       | 163 <b>小</b> 田 (地) (123       |             | 10 H) 80 H               | 58 (582)                                                                                                    | 1                                                                                                    | 584t                                                        |
| <ul> <li>志田市号</li> <li>武労生综合信息平台</li> <li>新協志臣</li> </ul>                                                                                                    | manyres                                                                                                    | Ref R<br>2001年20日本<br>10027 国际内大部(学校)                                 | NG 有安地 (12)                   |             | 99 Mk                    | 124945b. *                                                                                                    | 4.38899<br>15-28111(194-18111(1))                                                                              | 12ft                                                        |
| <ul> <li>本1866年9</li> <li>((第生体合信息平台)</li> <li>新聞志愿</li> <li>1 355年度</li> <li>1 355年度</li> </ul>                                                                                                    | moanves.                                                                                                    | 200100000hQ<br>1002100000hQ<br>10022100000000000000000000000000000000 | 163 Are del 122               |             | 946<br>1004000           | (1999年)<br>(1999年)<br>(1999<br>)<br>(1999年)<br>(1999年)<br>(1999<br>)<br>(1999年)<br>(1999年)<br>(1999年)<br>(1999年)<br>(1999年)<br>(1999年)<br>(1999年)<br>(1999年)<br>(1999年)<br>(1999年)<br>(1999<br>)<br>(1999年)<br>(1999年)<br>(1999<br>)<br>(1999年)<br>(1999<br>)<br>(1999<br>)<br>(199 | 品面的:<br>10-普通94-普通55                                                                                           |                                                             |
| 土田山号<br>は学生综合信号平台<br>新切志歴<br>「 - 545年止<br>「 - 545年止<br>「 - 545年止                                                                                                    | <u></u>                                                                                                    | ANY ANY ANY ANY ANY ANY ANY ANY ANY ANY                               | 161 Are det 120               |             | 1079301A                 | (日本)<br>(日本)<br>(日本)<br>(日本)<br>(日本)<br>(日本)<br>(日本)<br>(日本)                                                                                                    | <b>4勝約</b><br>10-音道州:音道灯<br>- 句北                                                                               | 18 fr                                                       |
| 本期後号<br>(1995年)<br>(1995年)<br>(1995<br>)<br>(1995年)<br>(1995年)<br>(1995年)<br>(1995年)<br>(1995年)<br>(1995年)<br>(1995年)<br>(1995<br>)<br>(1995<br>)<br>(1995)<br>(1995) |                                                                                                    | ###<br>#5/#2012<br>1007 (回日時代 #17年6年)                                 | HG water dat                  |             |                          | 勝考会報3<br>勝考会後、<br>平                                                                                                    | 1889年<br>10- 新成時, 新成15<br>- 何止<br>1001118年<br>-                                                                | 11 fr                                                       |
| 土田山号<br>(は考生は合信即平台<br>新切本型<br>(1855年)<br>(1855年)<br>(1855)<br>(1855)                                                                                                    | 東京和形代表                                                                                                    | 2001M20610<br>10007 (2009) (2019) (2019)                              | 198 - <del>49</del> 398 - 522 |             |                          | (1458)<br>(日本)<br>(日本)<br>(日本)<br>(日本)<br>(日本)<br>(日本)<br>(日本)<br>(日本                                                                                                    | Amily<br>5- 町道山, 町道町<br>-<br>-<br>-<br>-<br>-<br>-<br>-<br>-<br>-<br>-<br>-<br>-<br>-<br>-<br>-<br>-<br>-<br>- | 1948<br>                                                    |
| 本田山中<br>成学生体合信息平台<br>新聞本版<br>「 通信中止<br>「 通信中止<br>日 100円年<br>日<br>100円年<br>100円年<br>100円年<br>100円年<br>100円年<br>100円年<br>100円年<br>100円年<br>100円年<br>100円年<br>100円年<br>100円年<br>100円<br>100円<br>100<br>100                                                                                                    | Reserverse      A     ()     ()     ()     ()     ()     ()     ()     ()     ()     ()     ()     ()     ()     ()     ()     ()     ()     ()     ()     ()     ()     ()     ()     ()     ()     ()     ()     ()     ()     ()     ()     ()     ()     ()     ()     ()     ()     ()     ()     ()     ()     ()     ()     ()     ()     ()     ()     ()     ()     ()     ()     ()     ()     ()     ()     ()     ()     ()     ()     ()     ()     ()     ()     ()     ()     ()     ()     ()     ()     ()     ()     ()     ()     ()     ()     ()     ()     ()     ()     ()     ()     ()     ()     ()     ()     ()     ()     ()     ()     ()     ()     ()     ()     ()     ()     ()     ()     ()     ()     ()     ()     ()     ()     ()     ()     ()     ()     ()     ()     ()     ()     ()     ()     ()     ()     ()     ()     ()     ()     ()     ()     ()     ()     ()     ()     ()     ()     ()     ()     ()     ()     ()     ()     ()     ()     ()     ()     ()     ()     ()     ()     ()     ()     ()     ()     ()     ()     ()     ()     ()     ()     ()     ()     ()     ()     ()     ()     ()     ()     ()     ()     ()     ()     ()     ()     ()     ()     ()     ()     ()     ()     ()     ()     ()     ()     ()     ()     ()     ()     ()     ()     ()     ()     ()     ()     ()     ()     ()     ()     ()     ()     ()     ()     ()     ()     ()     ()     ()     ()     ()     ()     ()     ()     ()     ()     ()     ()     ()     ()     ()     ()     ()     ()     ()     ()     ()     ()     ()     ()     ()     ()     ()     ()     ()     ()     ()     ()     ()     ()     ()     ()     ()     ()     ()     ()     ()     ()     ()     ()     ()     ()     ()     ()     ()     ()     ()     ()     ()     ()     ()     ()     ()     ()     ()     ()     ()     ()     ()     ()     ()     ()     ()     ()     ()     ()     ()     ()     ()     ()     ()     ()     ()     ()     ()     ()     ()     ()     ()     ()     ()     ()     ()     ()     ()     ()     ()     ()     ()     ( | 2019/2010<br>2019/2010<br>1007/2020/2019/2019/2019                    | 198 - <del>49</del> 398 - 522 |             | 10 M SEAR                | (100年代年)<br>(日本代生)<br>(日本1/17月46)<br>(日本1/17月46)<br>(日本1/17)<br>(日本1/17)<br>(日<br>1/17)<br>(日<br>1/17)<br>(日<br>1/17)<br>(日<br>1/17)<br>(日<br>1/17)<br>(日<br>1/17)<br>(日<br>1/17)<br>(日<br>1/17)<br>(日<br>1/17)<br>(日<br>1/17)<br>(日<br>1/17)<br>(日<br>1/17)<br>(日<br>1/17)<br>(日<br>1/17)<br>(日<br>1/17)<br>(日<br>1/17)<br>(日<br>1/17)<br>(日<br>1/17)<br>(日<br>1/17)<br>(1))<br>(1))<br>(1))<br>(1))<br>(1))                                                                                                    | 4月99日<br>10-青道州-青道河<br>                                                                                        | NG 17<br>-<br>-<br>-<br>                                    |
| 本明由号<br>は考生は合信即平台<br>新聞本面<br>「日本中止<br>「日本中止<br>」の内容型(<br>」の内容型<br>「日の内容」                                                                                                    |                                                                                                    | 801920602<br>10027 (2009:04:05:05:05:05:05:05:05:05:05:05:05:05:05:   | 167 - 49 20 - 52 -            |             | ***                      | 제상용과<br>전북산업: 후<br>4월27년 (전)(전)(86.5)<br>4월27년<br>5.                                                                                                    | រណាម<br>- អារដ្ឋអា អារដ្ឋរក្ស<br>- សេក្រុងទូវ<br>- សេក្រុងទូវ                                                  | 38 ft                                                       |
| 土田市49<br>試学生综合信息型平台<br>新校学生版<br>- 地球学生版<br>- 地球学生成<br>- 地球学生成<br>- 地球学<br>- 地球学生成<br>- 地球学生成<br>- 地球学<br>- 地球学生成<br>- 地球学生成<br>- 地球学生成<br>- 地球学                                                                                                    |                                                                                                    |                                                                       | 198 - 49 20 E TR              |             | 994<br>1019030           | #2580<br>日本共生: (本<br>日本共生: (本<br>日本共生: (本<br>日本<br>日本<br>日本<br>日本<br>日本<br>日本<br>日本<br>日本<br>日本<br>日本<br>日本<br>日本<br>日本                                                                                                    | 4480)<br>0- 理議時, 理道所<br>4921<br>1967(1977)                                                                     | 10 FT<br>-<br>-<br>-<br>-<br>-<br>-<br>-<br>-<br>-<br>-<br> |
| 上版体号                                                                                                    | (ROSENVOS)<br>个)<br>18<br>18月日まで近                                                                                                    | INTERESS<br>INTERESS<br>INTERESS<br>INTERESS<br>INTERESS              | 163 - 49 202 III              |             | 10 件 E3 篇                | 加合約)<br>日本代記 王<br>(日本)(1758年)<br>(日本)(1758年)<br>(日本)(1758)<br>(1758年)<br>(1758年)<br>(175885)<br>(175885)<br>(175885)<br>(175885)<br>(175885)<br>(175885)<br>(175885)<br>(175885)<br>(1758855)<br>(1758855)<br>(1758555)<br>(1758555)<br>(1758555555555555555555555555                                                                                                    | AMBY<br>                                                                                                    | 10 ft                                                       |
| 1.00649<br>成年生体会信息平会<br>新聞之志思<br>1.004992<br>1.004992<br>1.004992<br>1.004992<br>1.004992                                                                                                    | <u> 取らないべき</u><br>个)<br>55<br>16月2日 - 今日<br>15月1日 - 今日<br>15月1日 - 今日<br>15月1日 - 今日<br>15月1日 - 今日<br>15月1日 - 今日<br>15月1日 - 今日<br>15月1日 - 今日<br>15月1日 - 今日<br>15月1日 - 今日<br>15月1日 - 今日<br>15月1日 - 今日<br>15月1日 - 5日<br>15月1日 - 55<br>15月1日 - 55<br>15月1日 - 55<br>15月11日 - 55<br>15月111日 - 55<br>15月111日 - 55<br>15月1111日 - 55<br>15月11111<br>15月11111111111111111111111                                                                                                    | ANY ANY ANY ANY ANY ANY ANY ANY ANY ANY                               | 167-49-202                    |             | 10 H (6) II              | から知<br>日年内気。 (本<br>格学校2(日前 + 177566)<br>年12月9<br>1                                                                                                    | 0- 19 (din 19 (din<br>- 0.0)<br>- 19 (din 2                                                                    | 10 FY                                                       |

#### (二) 编辑志愿草稿

1. 预览

考生在草稿箱中添加志愿后,可通过【草稿箱】 →【预览】功能,查看自己的"考生志愿草稿表", 如图-10 所示:

|                |                   |      | 青海       | 省2025年                    | 高者   | 志原                | 草稿箱            |              |  |  |
|----------------|-------------------|------|----------|---------------------------|------|-------------------|----------------|--------------|--|--|
| and the second |                   |      | 育海       | 自 2020 年<br>音 2025 年 普通 # | 6考适应 | 性演练志              | 一/1回/7日<br>愿填报 |              |  |  |
|                | <u>维名:测试账</u> 号00 | 0014 |          | 性形:并                      | *2   | <b>#</b> ∶2452980 | 1000014 祝老水    | 测试很考虑—       |  |  |
|                | 批次                | 志愿序  | 院校代<br>号 | 院校名称                      | 专业序号 | 考业代<br>号          | 专业名称           | 是否服从<br>专业调剂 |  |  |
|                |                   | 1    | 1192     | 中央司法警官举<br>院              | 1    | 102               | 司法警察学          |              |  |  |
|                |                   | 2    | 1036     | ≠ 图人民公安大<br>≉             | 1    | 102               | 治安孝            |              |  |  |
|                |                   | 3    | 3013     | 华东师范大学                    | 1    | 101               | 历史学            |              |  |  |

2. 编辑

考生通过【草稿箱】→【编辑】功能,可编辑志 愿草稿,进行专业顺序调整,点击"提交"完成编辑, 也可以直接修改排序数值进行顺序调整,点击"确认",如 图-11 所示:

注意:在填报院校顺序志愿时,考生还必须选择"是否服从专业调剂"。

|             | 增强阶段: 查诺曼曼505    | 5年普通的专注Distance Bool   |           | ~        |                 |                                  | 5975 BEACES    |
|-------------|------------------|------------------------|-----------|----------|-----------------|----------------------------------|----------------|
| 2           | () 抽除时间:2025.0   |                        |           |          |                 |                                  |                |
|             | 融次               |                        | 科英        | PJUARENU | <b>举45和</b> 458 | 是否已调整态度顺序                        | 證作             |
|             | 本科提前批次③段         |                        | 历史政       | 2        | 1               | 浙                                | 预泡 网络 清空       |
|             | 本科理前批次定规         |                        | 厉史英       | 60       | 3               |                                  | 5538 043R 30-2 |
|             | 本科维伯批次③原         |                        | 历史网       | 60       | 0               | 5                                | 5515 0348      |
|             | 不料模前型次注意         |                        | 3% (0-10- | 2        | 0               | -                                | 1010. 4048     |
|             |                  |                        |           |          |                 |                                  |                |
| 著者普通高校招生考试: | 专生综合信息平台         |                        |           |          |                 |                                  |                |
| <b>n</b>    | 出次:本経営総計水会成      | 66M : JF(10)M          |           |          |                 |                                  | 编型古塔版序         |
| <u> </u>    | 志遊岸号             | 助枝                     |           | 专业       |                 |                                  | 操作             |
|             |                  | 2129东北府范大学             |           | 96919    | 蛇(已織1/可加1)      |                                  | ante vent      |
| 498         |                  |                        |           | 10105    | 更学(公费(6范)       |                                  |                |
| 等省普通高校招生考试  | 专生综合信息平台         |                        |           |          |                 |                                  |                |
|             | 编辑志愿             |                        |           |          |                 |                                  | .1600          |
|             | þ                | III 编制/代导: 2129 东北荷范大学 |           |          |                 |                                  |                |
| Alexandra - | 1 温楼春花           |                        |           |          |                 |                                  |                |
|             | 待造专业(3个)         |                        |           | 8        | 教安立(已結2/可通1)    | - MAR /                          |                |
| MIR         | W/45/9254/852    | -                      |           |          | 430445          | 912                              | (940)          |
|             |                  | 10                     |           | >>       | 1               | (2009952) 40 200701              | 1.10 1.10      |
| nas v       | 1007 Fundamental |                        |           | ~        | 80 B            | To the service of the service of |                |
|             |                  |                        |           |          |                 |                                  | 以前語をされて目的に示    |

#### (三) 提交志愿

考生确认所填报的志愿无误之后,须点击【草稿箱】 →【提交至志愿表】,输入登录密码进行确认,提交 成功后志愿方可生效。同时,系统显示还能提交(即修 改)志愿的次数,如图-12所示:

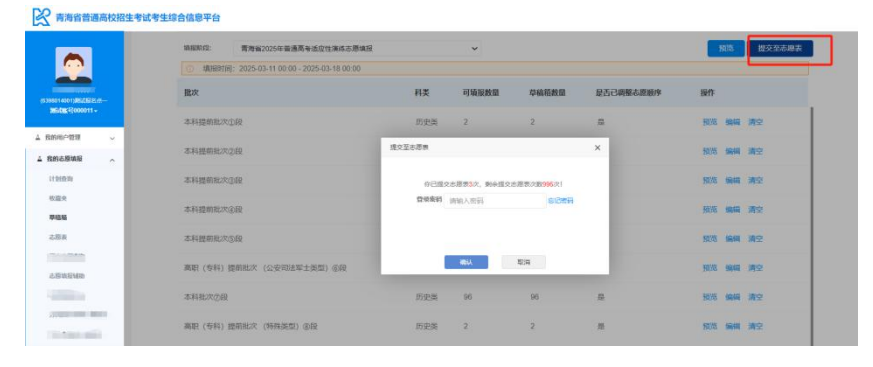

图-12

#### 四、志愿表

考生提交志愿后,可在【我的志愿填报】→【志愿表】 查看考生当前填报阶段填报情况,也可点击右上角【志愿表 预览】,查看和确认提交的志愿数据,如图-13所示:

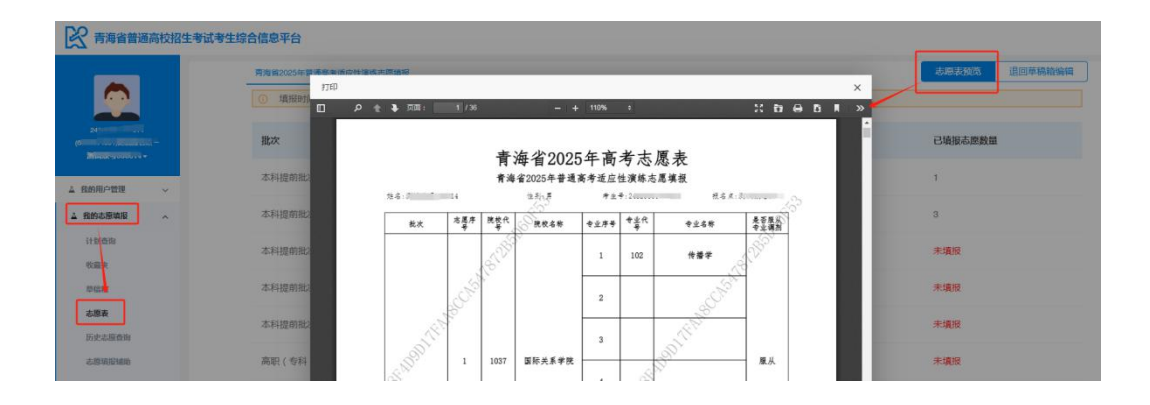

## 五、修改志愿

考生需要修改已提交的志愿,须进入【我的志愿填报】 →【志愿表】,点击右上角"退回草稿箱编辑"按钮,输入 志愿提交密码,完成退回操作之后,考生才可进行修改操作。 如图-14 所示:

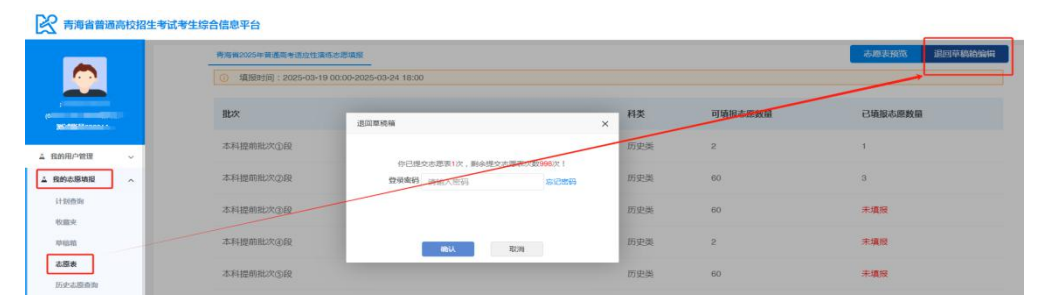

图-14

已提交志愿退回至草稿箱后,可在【草稿箱】中 对志愿再次进行编辑,编辑结束后**须再次进行提交**。 在填报时间截止后,所填报志愿不能再进行任何修 改。

考生的最终志愿数据以最后一次提交成功的为准。

## **六、**志愿填报日志

考生可在【我的志愿填报】-【志愿填报日志】中查看 自己的志愿填报操作日志,如图-15 所示:

| 項照新校: 曹海嶺2025年普通高考通应: > | · 」「「」「」「」「」「」「」「」「」「」「」」「」」「」」「」」「」」「」」」「」」」「」」」「」」」「」」」」 |                     |        |      |
|-------------------------|------------------------------------------------------------|---------------------|--------|------|
| 填膜阶段                    | 操作记录                                                       | 接着中国的               | IP     | 编版来源 |
| 青海省2025年普通高考适应性演练态源填报   | 18.0 市通常 成功                                                | 2025-03-14 10:48:16 | 172    | WEB  |
| 實證留2025年藝通高考這成性演练态總續接   | 建立市即收出码检验。关照                                               | 2025-03-14 10:47:20 | 172    | WEB  |
| 湾海嶺2025年黃通南考近应從演修志應填撥   | 操交击即再用码检验。关致                                               | 2025-03-14 10:46:55 | 172.5  | WEB  |
| 南海嶺2025年普通高考适应性演练志愿填报   | (計213-30-40)-(42-722-12)                                   | 2025-03-14 10:10:48 | 172.50 | WEB  |
| 南海省2025年普通高考这位性演练法即填报   | 建立法理学生成功                                                   | 2025-03-14 00:41:00 | 172.50 | WEB  |
| 實海省2025年普通高考适应性演练态源填报   | 100 (00) Mar 440 Apr - 100 (07)                            | 2025-03-14 00:40:23 | 172.50 | WEB  |
| 青海省2025年普通高考适应性演练志愿填报   | 1日 (1)1111日 (1)11115                                       | 2025-03-13 18:53:36 | 172.50 | WEB  |

**提示:**以上步骤为填报志愿的过程说明,具体填报内容, 以实际填报为准。